保护永中Office的数据公式计算机等级考试 PDF转换可能丢失 图片或格式,建议阅读原文

https://www.100test.com/kao\_ti2020/606/2021\_2022\_E4\_BF\_9D\_ E6 8A A4 E6 B0 B8 E4 c98 606873.htm 喜欢用永中Office来 制作日常表格,并用公式来统计处理表格中相关的数据。辛 辛苦苦编辑好的公式,既不希望别人修改,又不想让别人看 见,怎么办?我们可以将其隐藏和保护起来。1.启动永 中Office 2004(其他版本请仿照操作),打开需要隐藏和保护公 式的集成文档。 2. 依次选择"编辑 定位"菜单命令, 打开 "查找与替换"界面。 Cico提示:直接按下"Ctrl+G"组合 键,即可快速打开上述界面。3.选择"定位"选项卡,单击 "特殊定位"按钮,打开"特殊定位"界面。4.点选"公式 "单选项(前台各项均采用默认设置),单击"确定"按钮, 一次性将表格中包含有公式的单元格全部选中。 5. 依次选择 "工具 保护 保护单元格"菜单命令,打开"保护单元格 "界面。 6. 点选"隐藏公式"单选项, 在输入框中输入密码 ,然后单击"确定"按钮,再次确认输入一次密码即可。 此 时,如果我们再选中某个包含公式的单元格,我们看到"编 辑"栏中只显示出公式返回的结果,而不显示具体的公式; 如果双击鼠标想进入编辑状态,系统会弹出一个提示界面, 提示该单元格处于保护状态。 如果你想编辑公式,可以依次 选择"工具保护 取消单元格保护"菜单命令(如果设置了 密码,需要输入密码)解除保护,然后才可以进行编辑。 100Test 下载频道开通, 各类考试题目直接下载。详细请访问 www.100test.com